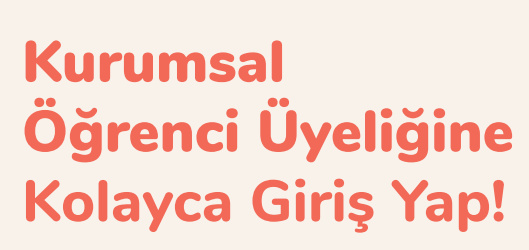

**Google Chrome** ile www.okulistik.com adresine giderek, sağ üst kısımdaki **"Giriş Yap"** alanına tıklayın.

Gelen sayfada kullanıcı adı olarak öğrencinin **T.C. Kimlik Numarasını** ve daha önce belirlediğiniz şifrenizi girin.

Daha önce şifre belirlemediyseniz, hem kullanıcı adı hem de şifre alanına **T.C. Kimlik Numaranızı** girebilirsiniz.

Eğer şifrenizi unuttuysanız **"Şifremi Unuttum"** bölümünü kullanabilir, kayıtlı cep telefonunuza şifrenizi SMS olarak yeniden alabilirsiniz.

Giriş işlemlerinde sorun yaşamanız halinde **destek@okulistik.com** adresine, T.C. Kimlik Numaranız ve okul bilginizle birlikte e-posta atabilirsiniz.

Başarılar dileriz.

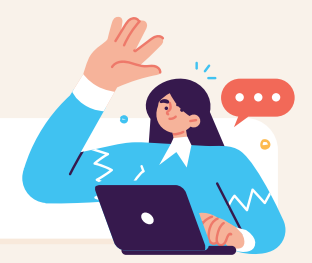

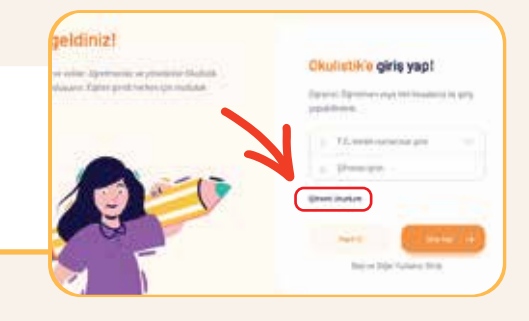

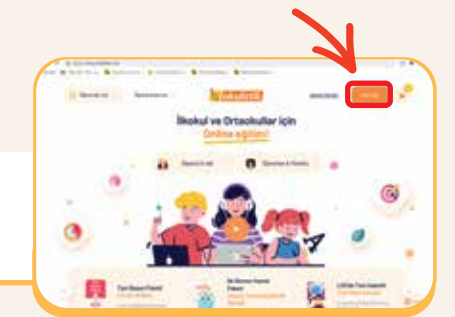

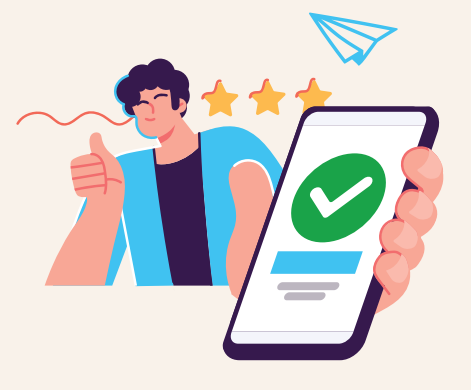

2

3

Δ

5